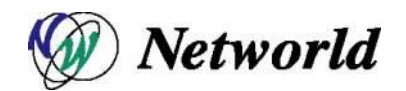

# BIG-IP v11 バージョンアップ手順書

# (OS バージョンアップと Hotfix 適用)

Ver. 1.0

2 0 1 7 年 1 1 月

株 式 会 社 ネットワールド

| ~   |
|-----|
| 777 |
| ∽   |

| 1  | はし  | こめに                           | 3  |
|----|-----|-------------------------------|----|
| 1  | .1  | 作業フロー                         | 4  |
| 2  | コン  | <i>ѵ</i> フィグバックアップ/イメージアップロード | 5  |
| 2  | 2.1 | Web 管理画面ログイン                  | 5  |
| 2  | 2.2 | コンフィグの取得                      | 6  |
| 2  | 2.3 | イメージファイルのアップロード               | 8  |
|    | 2.3 | 1 ベースバージョンイメージファイルのインポート      | 8  |
|    | 2.3 | 2 HF イメージファイルのインポート           | 9  |
| 3  | リア  | 7クティベーション                     | 10 |
| 3  | 8.1 | リアクティベーション                    | 10 |
| 4  | コン  | יフィグの引き継ぎに関する DB 値の確認         | 14 |
| 4  | .1  | コンフィグ引き継ぎに関する DB 値の確認         | 14 |
| 4  | .2  | コンフィグ引き継ぎに関する DB 値の変更         | 14 |
| 5  | Off | line へ変更(BIG-IP#2)            | 15 |
| 5  | 5.1 | ステータス Offline                 | 15 |
| 6  | イン  | ージファイルのインストール(BIG-IP#2)       | 17 |
| 6  | 5.1 | イメージファイルのインストール(BIG-IP#2)     | 17 |
| 7  | 動   | 乍Volume の変更と再起動(BIG-IP#2)     | 19 |
| 7  | '.1 | ブートロケーションの変更                  | 19 |
| 7  | .2  | 起動 Volume 及び HF 適用確認          | 20 |
| 8  | Off | line へ変更(BIG−IP#1)            | 21 |
| 9  | On  | line へ変更(BIG-IP#2)            | 22 |
| 9  | ).1 | ステータス Online                  | 22 |
| 10 | イン  | ージファイルのインストール(BIG-IP#1)       | 23 |
| 11 | 動   | 乍Volume の変更と再起動(BIG-IP#1)     | 24 |
| 12 | On  | line へ変更(BIG-IP#1)            | 25 |
| 13 | 作   | 業完了                           | 26 |
| 14 | Fai | I Over(Standby にする)手順         | 27 |

\_\_\_\_\_

#### 1 はじめに

本書は、BIG-IP LTM v11.5.1 の OS バージョンアップ手順と Hotfix(以降 HF と省略)適用手順の一例となります。

OS バージョンアップと HF 適用において機器の再起動が必要となるため、サービス停止が伴います。 そのため、OS バージョンアップはメンテナンス時間などを設けた上で実施することを推奨します。 なお、本書では v11.5.1HF8 から v11.5.3HF2 へのバージョンアップを例に進めていきます。

BIG-IPの機能の高度化、多機能化、仕様変更などにより、バージョンアップ作業を実施することで、新たな問題が発生する可能性もありえるため、本書を参考にお客様にて OS バージョンアップを実施される場合には、 事前検証などを実施したうえでご対応をご検討ください。

HF のバージョンアップについて

 HFは、OSの修正プログラムを基本としています。最新HFは過去のHFの累計パッチとなります。 たとえば、HF2にはHF1の内容が含まれた状態となっており、HF2を適用する事でHF1の修正プログラムが網羅されることとなります。
 各OSの情報(動作変更/バグFix情報など)はリリースノートに記載されております。 リリースノートの検索: https://support.f5.com/kb/en-us/products/big-ip\_ltm.html

また、BIG-IP ではハードウェアによりサポートするバージョンが事なり、BIG-IP2000s は、2015 年 12 月現在 v11.2.1-11.6.0,12.0.0 をサポートしております。

バージョンアップの際は事前に、ヘルプデスクなどに、ご確認をお願いします。

以下の図は BIG-IP のバージョンスキーマです。

Major Release は、動作にともなう仕様変更、追加された機能/性能、新しいハードウェアサポートの追加、重要なアーキテクチャの変更が含まれます。

Minor Release では、新しい機能/サポートハードウェアの追加、製品不備の修正が含まれます。

Maintenance Release では、既存のデフォルトの動作変更はなく、セキュリティ修正や、これまでのメンテナン スリリースの累積された修正プログラムが含まれます。

Minor Release 以上の OS バージョンアップでは、動作変更や新機能が含まれますので、バージョンアップに 伴い新規不具合に該当してしまう可能性あるので、作業時はヘルプデスクなどにご確認を頂くことを推奨と いたします。

SOL9476: The F5 hardware/software compatibility matrix (https://support.f5.com/kb/en-us/solutions/public/9000/400/sol9476.html)

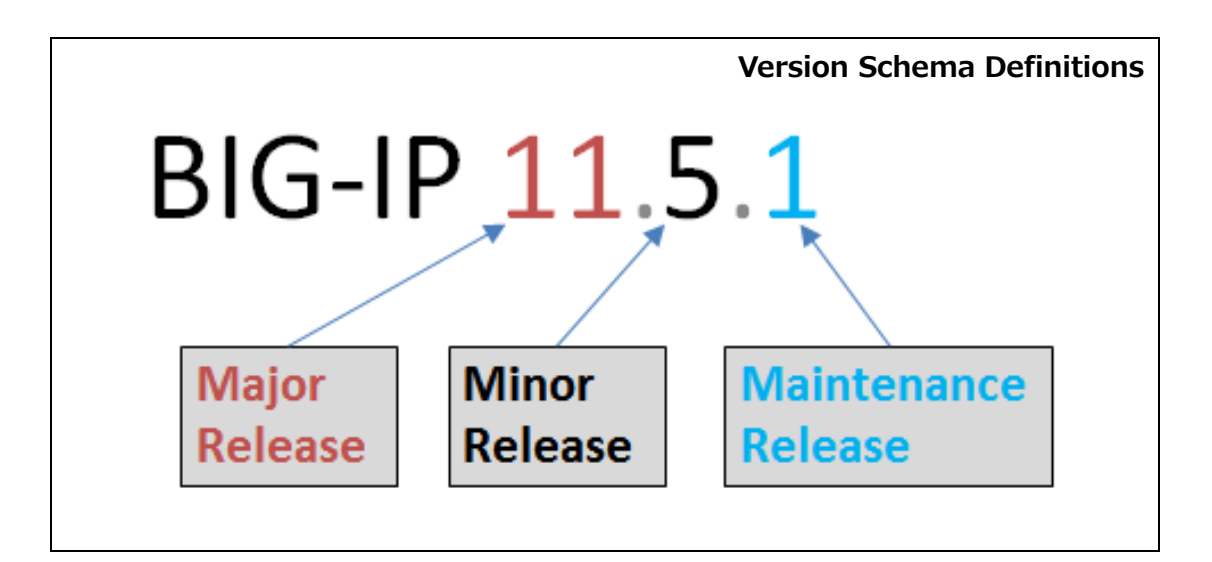

#### 1.1 作業フロー

BIG-IP のバージョンアップでは、OS のバージョンアップとHF の適用作業は、基本的に同じ作業で行えます。

| No. | 作業対象     |          | 作業項目                               |
|-----|----------|----------|------------------------------------|
| 1   | BIG-IP#1 | BIG-IP#2 | コンフィグバックアップ/イメージのアップロード            |
| 2   | BIG-IP#1 | BIG-IP#2 | リアクティベーション                         |
| 3   | BIG-IP#1 | BIG-IP#2 | コンフィグの引き継ぎに関する DB 値の確認             |
| 4   |          | BIG-IP#2 | Offline へ変更(BIG−IP#2)              |
| 5   |          | BIG-IP#2 | イメージファイルのインストール (BIG-IP#2)         |
|     |          |          | (ア)OS バージョンアップの場合、ベースバージョンイメージファイ  |
|     |          |          | ルのみインストール                          |
|     |          |          | (イ)HF 適用の場合、ベースバージョンイメージファイルとHF イメ |
|     |          |          | ージファイルをインストール                      |
|     |          |          | ※本手順では HF 適用の場合として進めています。          |
| 6   |          | BIG-IP#2 | 動作 Volume の変更と再起動(BIG-IP#2)        |
| 7   | BIG-IP#1 |          | Offline へ変更(BIG-IP#1)              |
| 8   |          | BIG-IP#2 | Online へ変更(BIG-IP#2)               |
| 9   | BIG-IP#1 |          | イメージファイルのインストール (BIG-IP#1)         |
|     |          |          | (ア)OS バージョンアップの場合、ベースバージョンイメージファイ  |
|     |          |          | ルのみインストール                          |
|     |          |          | (イ)HF 適用の場合、ベースバージョンイメージファイルとHF イメ |
|     |          |          | ージファイルをインストール                      |
|     |          |          | ※本手順では HF 適用の場合として進めています。          |
| 10  | BIG-IP#1 |          | 動作 Volume の変更と再起動(BIG-IP#2)        |
| 11  | BIG-IP#1 |          | Online へ変更(BIG-IP#1)               |
| 12  | BIG-IP#1 | BIG-IP#2 | バージョンアップ作業完了                       |
|     |          |          | (必要に応じて1号機にフェールオーバを実施)             |

BIG-IP は、Dual Boot をサポートしています。

本書では HD1.1 を現行で利用しているパーテェション、HD1.2 をアップデート後のパーテェションとして、 進めています。

HD1.2を運用環境としてご使用の場合は、HD1.1を HD1.2と読み替えて下さい。

本手順は、BIG-IP#1 が Active ステータス、BIG-IP#2 が Standby ステータスの状態から、HF 適用を行う 手順の記載を行っております。

OS のバージョンアップでは、ベースとなる iso ファイルが必要となります。

HF の適用では、ベースとなる iso ファイルと HF 用の iso ファイルの 2 種類のイメージファイルが必要です。

OS ファイルはヘルプデスクか、メーカサイトから取得することができます。

以降の手順では、上記 2 種類のファイルが必要となりますので、事前にメーカサイトよりダウンロードし ご準備ください。(https://downloads.f5.com/esd/index.jsp)

下記は、v11.5.3のベースファイルとHF2ファイルの例です。

| ファイルの種類                   | ファイル名                               |
|---------------------------|-------------------------------------|
| v11.5.3 のベースバージョンイメージファイル | BIGIP-11.5.3.0.0.163.iso            |
| v11.5.3 HF2 の HF イメージファイル | Hotfix-BIGIP-11.5.3.2.0.196-HF2.iso |

2 コンフィグバックアップ/イメージアップロード

#### 2.1 Web 管理画面ログイン

Web 管理画面へ接続します。

BIG-IP は https://IP アドレス でアクセスします。

Username : admin (administrators 権限) Password : admin 用ログインパスワード

| F5 Networks, Inc.                                                                               | ty                                                     |
|-------------------------------------------------------------------------------------------------|--------------------------------------------------------|
| ostname<br>Welcome to the BIG-IP Configur<br>Log in with your username and<br>assword<br>Log in | tion Utility.<br>assword using the fields on the left. |

ログイン後、画面が表示されましたら ログイン完了です。

バージョンアップ手順書

### 2.2 コンフィグの取得

作業前に現在のコンフィグを両機器より取得します。 Create ボタンをクリックします。

| -                     |   |                               |                              |               |
|-----------------------|---|-------------------------------|------------------------------|---------------|
| iApp                  |   |                               | Upload                       | . Create      |
| 😚 Global Traffic      |   | File Name                     | Date                         | Size (Kbytes) |
| Contraffic            |   | 20140312_BIG-P2200s-1_APM.ucs | Wed Mar 12 14:26:11 JST 2014 | 34598         |
|                       |   | 20140329_bigip2200_apm.ucs    | Sat Mar 29 11:51:50 JST 2014 | 34600         |
| Acceleration          |   | 20140329_bigip2200_apm1.ucs   | Sat Mar 29 11:52:25 JST 2014 | 34600         |
| During Management     |   | Config.ucs                    | Wed Mar 12 12:11:42 JST 2014 | 34594         |
| Device Management     |   | cs_backup.ucs                 | Sat Mar 29 11:00:22 JST 2014 | 34601         |
| Retwork               | ( | Delete                        |                              |               |
| Configuration         | • |                               |                              |               |
| Device Certificates   | • |                               |                              |               |
| File Management       | ÷ |                               |                              |               |
| Disk Management       |   |                               |                              |               |
| Software Management   | + |                               |                              |               |
| License               |   |                               |                              |               |
| Resource Provisioning |   |                               |                              |               |
| Platform              |   |                               |                              |               |
| High Availability     | ÷ |                               |                              |               |
| Archives              |   |                               |                              |               |

| System >> Archives >> | New Archive                 |
|-----------------------|-----------------------------|
| eneral Properties     |                             |
| File Name             |                             |
| Encryption            | Disabled 💌                  |
| Private Keys          | Include 💌                   |
| Version               | BIG-IP 11.5.1 Build 4.0.128 |

File Name にコンフィグ名を入力し、Finished ボタンをクリックしましたらコンフィグ取得は完了です。

----

|                       | File Name<br>config.ucs        |                                 |  |
|-----------------------|--------------------------------|---------------------------------|--|
|                       |                                |                                 |  |
| Main Help About       | System » Archives »            | w420s_20140113bef.ucs           |  |
| Statistics            | General Properties             |                                 |  |
| iApp                  | File Name                      |                                 |  |
| Global Traffic        | Version                        | BIG-IP 11.4.1 Build 625.0       |  |
|                       | Encrypted                      | No                              |  |
| Local Traffic         | Date                           | Mon Jan 13 10:10:46 JST 2014    |  |
| Acceleration          | Size                           | 490 Kilobytes                   |  |
| Device Management     | Archive File<br>Restore Delete | Download: w420s_20140113bef.ucs |  |
| Network               |                                |                                 |  |
| System                |                                |                                 |  |
| Configuration         | ▶                              |                                 |  |
| Device Certificates   | Þ                              |                                 |  |
| File Management       | ►                              |                                 |  |
| Disk Management       |                                |                                 |  |
| Software Management   | ►                              |                                 |  |
| License               |                                |                                 |  |
| Resource Provisioning |                                |                                 |  |

これらのコンフィグ取得を、BIG-IP#1、BIG-IP#2の両機で行います。

\_\_\_\_.

#### 2.3 イメージファイルのアップロード

#### 2.3.1 ベースバージョンイメージファイルのインポート

System > Software Management > Image List > Import & pluyolsto.

| Statistics          | t‡r v Ima    | ige List     | Hotfix List            |      | Boot Lo |
|---------------------|--------------|--------------|------------------------|------|---------|
| iApps               | Installed In | ages         |                        |      |         |
| S DNS               | Product      | Version      | Build                  | Disk | Во      |
| ~~~~~               | BIG-IP       | 11.5.1       | 0.0.110                | HD1  | HD      |
| Local Traffic       | BIG-IP       | 11.5.1       | 8.0.175                | HD1  | HD      |
| Acceleration        | BIG-IP       | 11.4.1       | 608.0                  | HD1  | HD      |
| _                   | BIG-IP       | 11.5.1       | 8.0.175                | HD1  | HD      |
| Device Management   | BIG-IP       | 11.5.1       | 8.0. <mark>1</mark> 75 | HD1  | HD      |
| Security            | BIG-IP       | 11.5.3       | 1.0. <mark>1</mark> 67 | HD1  | HD      |
| ~                   | Available II | nages        |                        |      |         |
| Network             | Statu:       | s 🗢 Software | Image                  |      |         |
| System              |              | BIGIP-11.4.  | 1.608.0.iso            |      |         |
| Configuration       |              | BIGIP-11.5.  | 1.0.0.110.iso          |      |         |
| Device Certificates |              | BIGIP-11.5.  | 3.0.0.163.iso          |      |         |
| Device Certificates | Image List   |              | Import                 | 1    |         |
| File Management     | Hotfix List  | 10           |                        | Ū    |         |
| Disk Management     | Boot Locatio | ons          |                        |      |         |
| Software Management | Lindate Che  | ck           |                        |      |         |

「ファイルを選択」をクリックして BIGIP-11.5.3.0.0.163.iso をアップロードします。 ※インポートが完了するまで、ページの移動はしないでください。

| port Software Image (Ple | ease do not leave the page before upload completes |
|--------------------------|----------------------------------------------------|
| Software Image           | ファイルを選択と選択されていません                                  |

OSのメジャー、マイナー、リリースのバージョンアップは、この後、項番3の項目に進みます。

#### 2.3.2 HF イメージファイルのインポート

| Network               | 🗖 🜌 BIGIP-11.2.1.797.0.iso |
|-----------------------|----------------------------|
| System                | 🔲 🛛 BIGIP-11.4.1.608.0.iso |
|                       | BIGIP-11.5.1.0.0.110.iso   |
| Configuration         |                            |
| Device Certificates   | Image List                 |
| File Management       | Hotfix List Import         |
| Disk Management       | Antivirus Check            |
| Software Management   | updates                    |
| 1100000               | Boot Locations             |
| License               | Update Check               |
| Resource Provisioning |                            |

System > Software Management > Hotfix List > Import をクリックします。

「ファイルを選択」をクリックして Hotfix-BIGIP-11.5.3.2.0.196-HF2.iso をアップロードします。 ※インポートが完了するまで、ページの移動はしないでください。

| port Software Image (PI | ease do not leave the page before upload complete |
|-------------------------|---------------------------------------------------|
| Coffware Image          | ファイルを選択、選択されていません                                 |

これらのイメージアップロード操作を、BIG-IP#1、BIG-IP#2の両機で行います。

#### 3 リアクティベーション

BIG-IP のバージョンアップ及び HF 適用作業を行う際には、ライセンスファイルに記載されている "Service Check Date"のチェックが自動的に行われます。

稼働中の BIG-IP で使用されているライセンスファイルにおいて"Service Check Date"が、OS リリース日より、 前の日付になっている場合、OS のバージョンアップが正常に行えないことがあります。 そのため、バージョンアップ作業を実施する際には、本作業にてライセンスリアクティベーションを実施するこ とを推奨いたします。

ライセンスのリアクティベーションを行う手順を下記に示します。 ※F5 社ライセンスサーバへアクセスするため、作業 PC からインターネットへの接続環境が必要です。

#### 3.1 リアクティベーション

System >> License 画面最下部の「Re-activate」をクリックします。

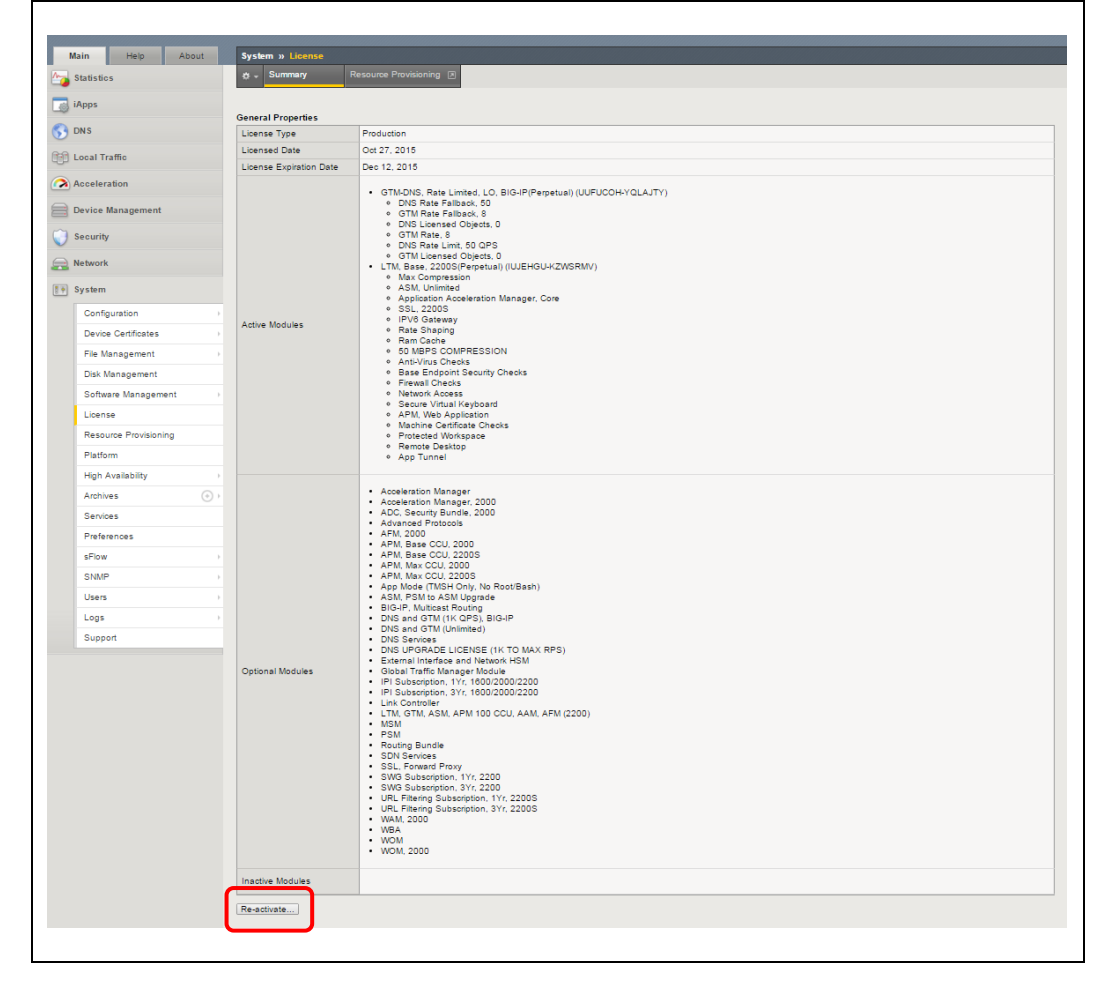

| System » License » Re-activ  | /ate                                       |
|------------------------------|--------------------------------------------|
| General Properties           |                                            |
| Base Registration Key        | Edit                                       |
| Add-On Registration Key List | Add-On Key Add                             |
| Activation Method            | Automatic (requires outbound connectivity) |
| Cancel Next                  |                                            |

「Base Registration Key」「Add Registration Key」項目に値が表示されていることを確認します。 「Activation Method」にて「Manual」を選択して、「Next」をクリックします。

「Manual Method」にて「Download/Upload File」を選択し、「Step1:Dossier」にて「Click here To Download Dossier File」をクリックし、Dossier ファイル(dossier.do)を PC へ保存します。

| 🕁 🚽 Summary              |                                          |
|--------------------------|------------------------------------------|
|                          |                                          |
| eneral Properties        |                                          |
| Registration Key         |                                          |
| Registration Key List    |                                          |
| Manual Method            | Copy/Paste Tex  Download/Upload File     |
| Step 1: Dossier          | Click Here To Download Dossier File      |
| Step 2: Licensing Server | Click here to access F5 Licensing Server |
| Stop 3: Liconso          | ファイルを選択し避視されていません                        |

F5 社のライセンスアクティベーションサイトへアクセスします。 (https://activate.f5.com/license/dossier.jsp) ※作業端末からインターネットへの接続環境が必要となります

| 「ファイル選択」をクリックして、上記で保存した dossier ファイルを選択し「Next」をクリックします。                                                                                                    |
|----------------------------------------------------------------------------------------------------|
| Activate F5 Product                                                                                                    |
| This page may be used to license the following products:                                                                                                    |
| <ul> <li>ARX 5.3.0 and higher</li> <li>BIG-IP 9.x and higher</li> <li>BIG-IQ</li> <li>Enterprise Manager</li> <li>FirePass 5.x - 6.x</li> <li>Management Pack</li> <li>TrafficShield</li> <li>WANJet 4.x</li> <li>WebAccelerator</li> </ul> |
| If you are attempting to activate a license for BIG-IP V4.x or iSMan, please click here.                                                                                                    |
| To activate your product you will need your product dossier.                                                                                                    |
| Enter your dossier                                                                                                    |
| or<br>Select your dossier file ファイルを選択<br>Rext >                                                                                                    |

----

「SOFTWARE LICENSE」が表示されますので、チェックを付け「Next」をクリックします。

| Step 2: Accept User Legal Agreement                                            |          |
|--------------------------------------------------------------------------------|----------|
| Please agree to the terms of use                                               |          |
| END USER SOFTWARE LICENSE<br>DOC-0355-06                                       | 1        |
| IMPORTANT - READ BEFORE INSTALLING OR OPERATING THIS PRODUCT                   |          |
| LICENSEE AGREES TO BE BOUND BY THE TERMS OF THIS AGREEMENT BY                  |          |
| HAVING INSTALLED, COPYING, OR OTHERWISE USING THE PRODUCT. IF LICENSEE<br>DOES | <b>.</b> |
| NOT AGREE, DO NOT INSTALL OR USE THE PRODUCT.                                  |          |
| I have read and agree to the terms of this license                             |          |
| Next >                                                                         |          |

ライセンスが表示されるので、「Download license」をクリックし、ライセンスファイル(License.txt)を PC へ保存します。

BIG-IP の管理画面へ戻り、ダウンロードしたライセンスファイルを選択して「Next」をクリックし変更を反映します。

| 🔅 🚽 Summary              |                                           |
|--------------------------|-------------------------------------------|
| Seneral Properties       |                                           |
| Registration Key         |                                           |
| Registration Key List    |                                           |
| Manual Method            | Copy/Paste Text      Download/Upload File |
| Step 1: Dossier          | Click Here To Download Dossier File       |
| Step 2: Licensing Server | Click here to access F5 Licensing Server  |
| Step 3: License          | ファイルを選択 License.txt                       |

これらのライセンスファイルの更新作業を、BIG-IP#1、BIG-IP#2の両機で行います。

### 4 コンフィグの引き継ぎに関する DB 値の確認

Config の引き継ぎを行うための DB 値が有効に設定されていることを確認します。

[参考情報]

sol13438: Controlling configuration import when performing software installations (11.x) https://support.f5.com/kb/en-us/solutions/public/13000/400/sol13438.html

#### 4.1 コンフィグ引き継ぎに関する DB 値の確認

コマンドラインヘログインし、その後以下のコマンドを実行して下記2つの設定値が共に enable であることを確認します。

# tmsh list sys db liveinstall.\*config one-line sys db liveinstall.moveconfig { value "enable" } sys db liveinstall.saveconfig { value "enable" }

これらのコンフィグ引き継ぎに関する DB 値の確認操作を、BIG-IP#1、BIG-IP#2 の両機で行います。

#### 4.2 コンフィグ引き継ぎに関する DB 値の変更

DB 値の値が Disable の場合は下記を実施します。 コマンドラインヘログインし、その後以下のコマンドを実行して設定を enable に変更します。

# tmsh modify sys db liveinstall.moveconfig value enable # tmsh modify sys db liveinstall.saveconfig value enable

設定を保存します。

# tmsh save sys config

## 5 Offline へ変更(BIG-IP#2)

BIG-IP#2 のステータスを Offline へ変更します。

バージョンアップ作業を実施すると一時的に冗長構成の機器同士でバージョンが異なる状態になります。バ ージョンが異なる場合、正常な状態確認が行えず意図しない機器が Active として動作してしまう可能性があ りますので、作業対象を Offline 状態に変更したうえで、OS バージョンアップを行います。

#### 5.1 ステータス Offline

BIG-IP#2 の Web 管理画面にログインし、*Device Management > Devices* をクリックし対象の Device 名(BIG-IP#2)を選択します

| 🕁 🚽 Device List |        |                     |            |                                                                       |
|-----------------|--------|---------------------|------------|-----------------------------------------------------------------------|
|                 |        |                     |            |                                                                       |
|                 |        |                     |            |                                                                       |
| *               |        |                     |            |                                                                       |
| *               | Search |                     |            |                                                                       |
| * Status A Name | Search | Address             | ≑ Hostname | + Version                                                             |
| ▼ Status ▲ Name | Search | ¢ Address 10.15.1.3 | ≑ Hostname | <ul> <li>♦ Version</li> <li>BIG-IP v11.5.1 (Build 8.0.175)</li> </ul> |

Force Offline を選択します

| eneral Properties | Change Davies Name                                                                                                    |
|-------------------|----------------------------------------------------------------------------------------------------|
| Name              | Change Device Name                                                                                                    |
| Hostname          |                                                                                                    |
| IP Address        | 10.15.1.4                                                                                                    |
| MAC Address       |                                                                                                    |
| Description       |                                                                                                    |
| Description       |                                                                                                    |
| Location          |                                                                                                    |
| Contact           |                                                                                                    |
| Comment           |                                                                                                    |
| HA Capacity       | 0                                                                                                    |
| Status            | 🛜 1/1 standby                                                                                                    |
| Time Zone         | JST                                                                                                    |
| Platform ID       | C112                                                                                                    |
| Platform Name     | BIG-IP 2200                                                                                                    |
| Software Version  | BIG-IP v11.5.1 (Build 8.0.175)                                                                                                    |
| Active Modules    | <ul> <li>GTM-DNS, Rate Limited, LO, BIG-IP (DWTNBTF-UUTXWRO)</li> <li>DNS Rate Fallback, 50</li> <li>GTM Rate Fallback, 8</li> <li>DNS Licensed Objects, 0</li> <li>GTM Rate, 8</li> <li>ONS Rate, 8</li> <li>ONS Rate, 8</li> <li>ONS Rate, 8</li> <li>ONS Rate, 100 (Sector, 0)</li> <li>HM BC 2005 (EFR/W415GXSOR)</li> <li>Ams Compression</li> <li>Application Acceleration Manager, Core</li> <li>SSL, 2005</li> <li>IFV6 Gateway</li> <li>Rate Gateway</li> <li>Rate Gateway</li> <li>Rate Gateway</li> <li>State Schoping</li> <li>Anti-Virus Checks</li> <li>Firewall Checks</li> <li>Firewall Checks</li> <li>Network Access</li> <li>Secure Virtual Keyboard</li> <li>APM</li> <li>APM Rate Manager, Editoria Checks</li> <li>Protected Workspace</li> <li>Remote Desktop</li> <li>Application</li> </ul> |

確認画面が表示されますので OK をクリックします。

| Force this D | )evice offline | ?   |
|--------------|----------------|-----|
| OK           | <b>)</b>       | 214 |

GUI 管理画面上部のステータス表示が「FORCED OFFLINE」表示に変わった事を確認します。

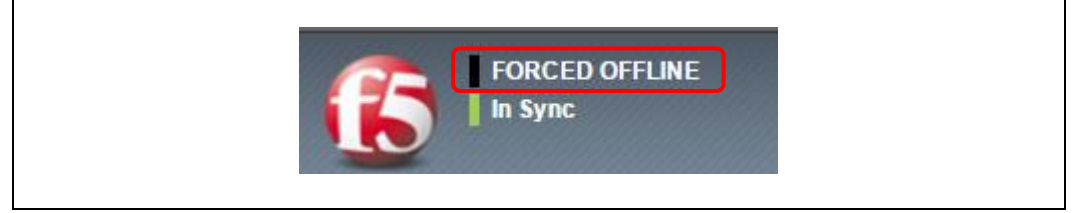

\_\_\_\_.

#### 6 イメージファイルのインストール (BIG-IP#2)

BIG-IP#2 ヘログインし、新規 Volume(パーティション) に OS 及び HF のインストールを行います。

#### 6.1 イメージファイルのインストール (BIG-IP#2)

System > Software Management > Hotfix List > より、Hotfix-BIGIP-11.5.3.2.0.196-HF2.iso ファイル のチェックボックスにチェックを入れ、*Install* をクリックします。

| <b>ö</b> - | Imag    | e List     | Hottix List | _        |       | rus Check | Update       | B     | oot Locations  | Update      | Check     |         |
|------------|---------|------------|-------------|----------|-------|-----------|--------------|-------|----------------|-------------|-----------|---------|
|            |         |            |             |          |       |           |              |       |                |             |           |         |
| nstalle    | d Ima   | ges        | 12000       | -        |       |           |              |       |                | 1           |           |         |
| Produ      | ct      | Version    | Build       | Disk     | 8001  | Location  | 1            | ctive | Detault Boot   | Med         | a Install | Status  |
| BIG-I      | P       | 11.5.1     | 8.0.175     | HD1      | HD1   | 18        | Y            | es    | Yes            | hd          | compl     | ete     |
| Availat    | ble Ima | ages       |             |          |       |           |              |       |                |             |           | Import. |
| V S        | tatus   | Software   | Image       | Version  | Build | Hottix Id | Hotfix Title |       | MD5 Verifie    | d Available |           |         |
|            | 2       | Hotfx-BIGE | P-1153201   | 96-HE2 I | 80    | 1153      | 2.0.196      | HE2   | Hotfix Version | 2.0 196     | Yes       | Yes     |

インストールを行う Disk および Volume(パーティション)を指定します。

Install Software Hotfix のポップアップが表示されますので、Select Disk は HD1 を選択し Volume Set name には 2 を入力します。

※Volume Set name のプルダウンには「2」が存在しないため、キーボートから入力します。 HD1.2 = Disk1 の Volume2

| Select Disk:<br>HD1 (321.9 GB free)<br>Volume set name: | You are installing BIG-IP           | Hotfix version 11.5.1 Build 5.0 | .147 |
|---------------------------------------------------------|-------------------------------------|---------------------------------|------|
| 2 Y                                                     | Select Disk:<br>HD1 (321.9 GB free) | V                               |      |
|                                                         | 2                                   | <b>~</b>                        |      |

インストールが開始されます。HD1.2の Install Status が complete になるまで、しばらくお待ちください。

| 🔅 👻 İma      | ge List    | Hotfix Lis     | t    | Antivirus Check U | pdates 🔊 | Boo | t Locations   | Update Che    | ck             |              |           |  |
|--------------|------------|----------------|------|-------------------|----------|-----|---------------|---------------|----------------|--------------|-----------|--|
| nstalled Ima | ages       |                |      |                   |          |     |               |               |                |              |           |  |
| Product      | Version    | Build          | Disk | Boot Location     | Active   | De  | efault Boot   | Media         | Install Status |              |           |  |
| BIG-IP       | 11.5.1     | 8.0.175        | HD1  | HD1.1             | Yes      | Ye  | s             | hd            | complete       | lete         |           |  |
| BIG-IP       | 11.5.3     | 2.0.196        | HD1  | HD1.2             | No       | No  | 5             |               | 11%            | Details      |           |  |
| Available Im | ages       |                |      |                   |          |     |               |               |                |              | Import.   |  |
| Status       | Software   | Software Image |      |                   |          |     | Last Modified |               | Image Size     | MD5 Verified | Available |  |
|              | BIGIP-11.5 | .3.0.0.163.isc | ,    |                   | 11       | 5.3 | Mon Nov 30    | 04:52:30 2015 | 1786 MB        | Yes          | Yes       |  |

*System > Software Management > Hotfix List* から、HD1.2 に新バージョン(v11.5.3 Build 2.0.196)がインストールされている事と、*Install Status* が *complete* と表示されている事を確認してインストールは完了です。

## 7 動作 Volume の変更と再起動 (BIG-IP#2)

新規 Volume(HD1.2) にインストールしたバージョン(v11.5.3 HF2)でシステムを起動します。

#### 7.1 ブートロケーションの変更

*Main > System > Software Management > Boot Locations* を選択します。 新規インストールした「HD1.2」をクリックします。

| ₩ <b>-</b> 1                 | mage List                |                 | Hotfix List | Antivirus Chec | k Updates | Ø | Boot Locations |
|------------------------------|--------------------------|-----------------|-------------|----------------|-----------|---|----------------|
|                              |                          |                 |             |                |           |   |                |
|                              |                          |                 |             |                |           |   |                |
| Boot Loc                     | ations                   |                 |             |                |           |   |                |
| Boot Loc<br>Status           | ations<br>Default        | ≑ Boot          | Location    |                |           |   |                |
| Boot Loc<br>Status<br>Active | ations<br>Default<br>Yes | ≑ Boot<br>HD1.1 | Location    |                | -         |   | _              |

Install Configuration のプルダウンから Yesを選択し、Source Volume に HD1.1をクリックします。 その後、Active をクリックします。確認ポップアップは OK をクリックします。

| System » Software Mana | agement : Boot Locations » HD1.2           |
|------------------------|--------------------------------------------|
| * ×                    |                                            |
|                        |                                            |
| General Properties     |                                            |
| Boot Location          | HD1.1 >> HD1.2                             |
| Product                | BIG-IP                                     |
| Version                | 11.5.1 >> 11.5.3                           |
| Build                  | 8.0.175 >> 2.0.196                         |
| Install Configuration  | Yes •                                      |
| Source Volume          | HD1.1:11.5.1 •                             |
| Cancel Activate        |                                            |
|                        |                                            |
| Are you s              | sure you want to boot into another volume? |
|                        | OK =+*>/2//                                |
|                        | くお待ちください。(10 分程度)                          |
| ン画面が表示されましたら続いて正       | 常に Hotfix が適応さているか確認を行います。                 |
| 後は新しいバージョンで起動します       | 0                                          |

٦

#### 7.2 起動 Volume 及び HF 適用確認

GUI 管理画面上部のステータス表示が「FORCED OFFLINE」状態で起動してきた事を確認し、 *System > Software Management > image List* をクリックし、HF を適用した Volume(HD1.2) が Active になっていることを確認します。

| ☆ -      | Image List      | Hotfix List   | Antivirus ( | bheck Updates 🔊 | Boot Loca | tions   | Update Check            |            |                |           |
|----------|-----------------|---------------|-------------|-----------------|-----------|---------|-------------------------|------------|----------------|-----------|
| nstalled | d Images        |               |             |                 |           |         |                         |            |                |           |
| Product  | t Version       | Build         | Disk        | Boot Location   | , A       | Active  | Default Boot            | Media      | Install Status |           |
| BIG-IP   | 12.0.0          | 0.0.606       | HD1         | HD1.1           |           | No      | No                      | hd         | complete       |           |
| BIG-IP   | 11.5.3          | 2.0.196       | HD1         | HD1.2           |           | Yes     | Yes                     | hd         | complete       |           |
| vailabl  | le Images       |               |             |                 |           |         |                         |            |                | Import.   |
| ✓ State  | atus 💠 Software | Image         |             |                 |           | Version | Last Modified           | Image Size | MD5 Verified   | Available |
|          | BIGIP-11.5      | 3.0.0.163.iso |             |                 |           | 11.5.3  | Mon Nov 30 04:52:30 201 | 5 1786 MB  | Yes            | Yes       |

----

## 8 Offline へ変更(BIG-IP#1)

BIG-IP#1を Offline ステータスへ変更します。 **※一時的に両機器を Offline とすることになりますので、サービス通信が行えない状態となります。** 手順「5. Offline へ変更(BIG-IP#2)」の Device 名を BIG-IP#1 へ置き換えて実施して下さい。

....

## 9 Online へ変更 (BIG-IP#2)

バージョンアップを実施した機器で通信を開始するため、BIG-IP#2を Online に変更します。

#### 9.1 ステータス Online

BIG-IP#2のWeb管理画面にログインし、*Main > Device Management > Devices*を選択、対象のDevice 名をクリックし Release Offline を選択します。 確認画面が表示されるので OK を選択します。

| Properties            | Device Connectivity                                                                                                    |
|-----------------------|----------------------------------------------------------------------------------------------------|
| General Properties    |                                                                                                    |
| Name                  | Change Device Name                                                                                                    |
| Hostname              |                                                                                                    |
| IP Address            | 10.15.1.4                                                                                                    |
| Serial Number         |                                                                                                    |
| MAC Address           |                                                                                                    |
| Description           |                                                                                                    |
| Location              |                                                                                                    |
| Contact               |                                                                                                    |
| Comment               |                                                                                                    |
| HA Capacity           |                                                                                                    |
| Status                |                                                                                                    |
| Time Zone             | JST                                                                                                    |
| Platform ID           | C112                                                                                                    |
| Platform Name         | BIG-IP 2200                                                                                                    |
| Software Version      | BIG-IP v11.5.3 (Build 2.0.196)                                                                                                    |
| Active Modules        | <ul> <li>GTM-DNS, Rate Limited, LO, BIG-IP (DWTNBTF-UUTXWRO)</li> <li>DNS Rate Fallback, 50</li> <li>GTM Rate Fallback, 8</li> <li>DNS Licensed Objects, 0</li> <li>GTM Rate, 8</li> <li>DNS Rate Limit, 50 QPS</li> <li>GTM Licensed Objects, 0</li> <li>LTM, Base, 2200S (EFRFVWZ-ISGXSOR)</li> <li>Max Compression</li> <li>ASM, Unlimited</li> <li>Application Acceleration Manager, Core</li> <li>SSL, 2200S</li> <li>IPV6 Gateway</li> <li>Rate Shaping</li> <li>Ram Cache</li> <li>50 MBPS COMPRESSION</li> <li>Anti-Virus Checks</li> <li>Base Endpoint Security Checks</li> <li>Firewall Checks</li> <li>Network Access</li> <li>Secure Virtual Keyboard</li> <li>APM, Web Application</li> <li>Machine Certificate Checks</li> <li>Protected Workspace</li> <li>Remote Desktop</li> <li>App Tunnel</li> </ul> |
| Update Cancel Force ( | Offline Release Offline Force to Standby                                                                                                    |

## 10 イメージファイルのインストール (BIG-IP#1)

BIG-IP#1へログインし、新規 Volume(パーティション) に OS 及び HF のインストールを行います。 手順「6. イメージファイルのインストール (BIG-IP#2)」の Device 名を BIG-IP#1 へ置き換えて実施して下さい。

## 11 動作 Volume の変更と再起動 (BIG-IP#1)

BIG-IP#1 に対しても同様の作業を実施します。 手順「7. 動作 Volume の変更と再起動 (BIG-IP#2)」の Device 名を BIG-IP#1 に置き換えて実施して下 さい。

## 12 Online へ変更(BIG-IP#1)

BIG-IP#1 を Online に変更します。

手順「9. Online へ変更 (BIG-IP#2)」の Device 名を BIG-IP#1 に置き換えて実施してください。

....

## 13 作業完了

以上で OS バージョンアップと Hotfix 適用は完了です。 BIG-IP#1 を Active、BIG-IP#2 を Standby に戻すための Failover は必要に応じて実施ください。 作業手順は「14. Failover(Standby にする)手順」をご確認ください。

٦

## 14 Fail Over(Standby にする)手順

現在 Active で動作中の機器(BIG-IP#2)に対しログインします。 Main > Device Management > Traffic Groups を選択し、対象の Traffic Group 名を選択、 Force to Standby をクリックします。

| 🗱 🚽 Properties Fa      | ilover Objects   |  |  |
|------------------------|------------------|--|--|
|                        |                  |  |  |
| General Properties     |                  |  |  |
| Name                   | traffic-group-1  |  |  |
| Partition              | Common           |  |  |
| Description            |                  |  |  |
| MAC Masquerade Address |                  |  |  |
| Current Device         | (Self)           |  |  |
| Next Active Device     |                  |  |  |
| Floating               | Yes              |  |  |
| Advanced Setup Options |                  |  |  |
| Failover Method        | Load Aware 🔻     |  |  |
| HA Load Factor         | 1                |  |  |
| Update Cancel Delete I | Force to Standby |  |  |

BIG-IP#1 が Active、BIG-IP#2 が Standby に切り替わったことを確認し Fail Over 完了です。

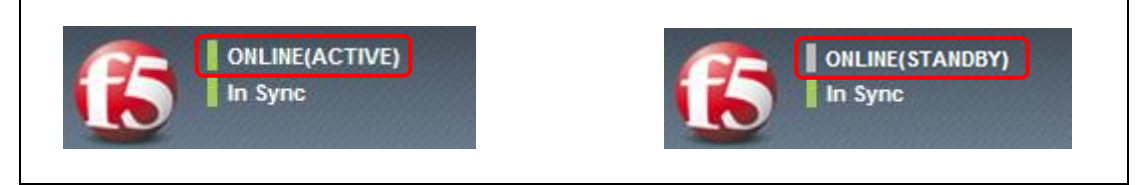

以上

<sup>※</sup>Active で動作していない場合には、ボタンがグレーアウトされています。 確認画面が表示されるので OK を選択します。